## Para conectarse á Videoconferncia

(Utilizar preferentemente o navegador Chrome).

Abrir o navegador e escribir (ou Pegar) na barra de navegación (a que está na parte de arriba da pantalla) a dirección que vos enviarei por mensaxe Abalar, e

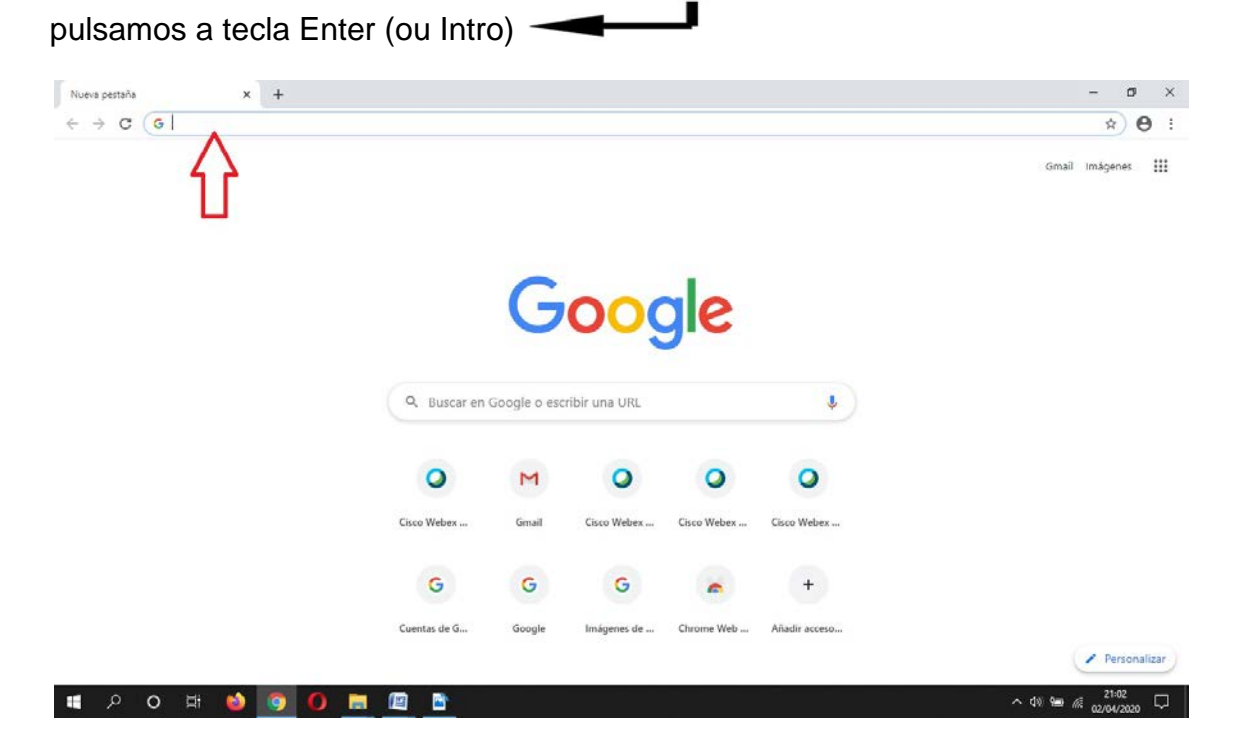

A parecerá unha pantalla coma esta e clicamos en "Unirse a la reunión".

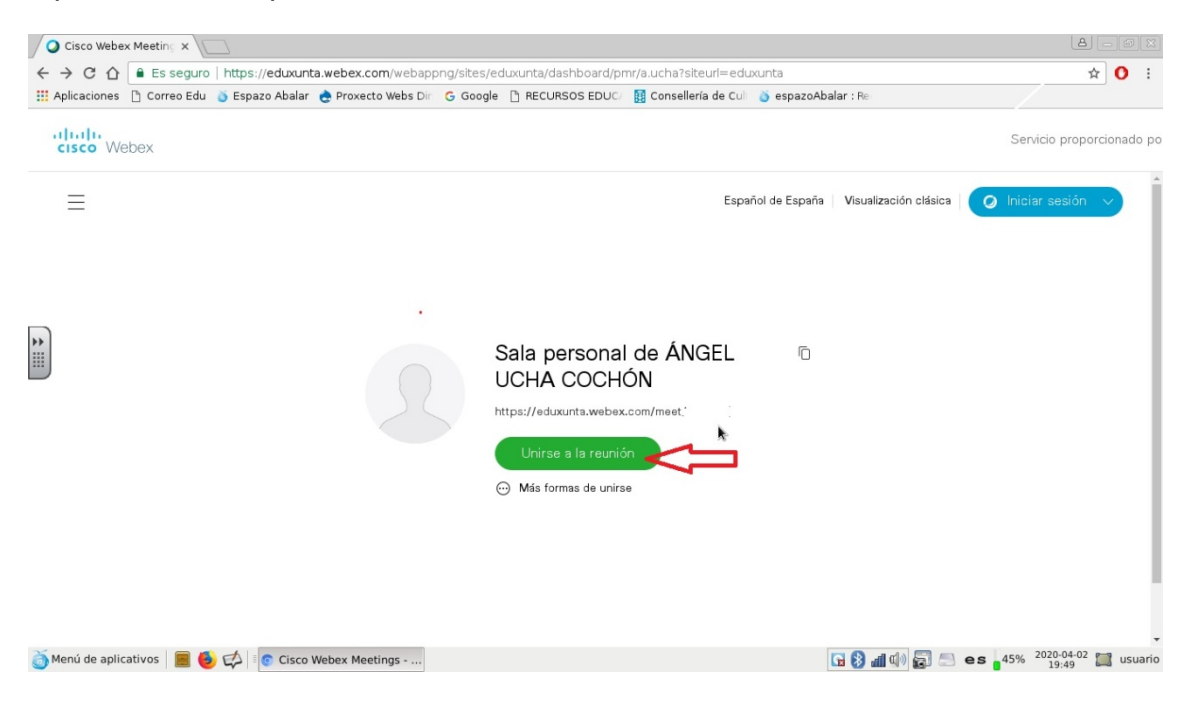

Na pantalla que aparece a continuación:

 Onde pon "Su nombre completo" escriben a clave que usan na clase para entrar no Quizizz ou para identificar os seus traballos. É un nome deste estilo: 500\_Pepe (5 de quinto, 00 o número de lista e o nome de pila)

2:- Onde pon "Dirección de correo electrónico" escriben: *nonresponder@edu.xunta.gal* e fan clic en "Siguiente"

| O Cisco Webe                          | x Meet 💿 x                                                                                                    |                   |
|---------------------------------------|----------------------------------------------------------------------------------------------------|-------------------|
| $\leftrightarrow \rightarrow C \land$ | Es seguro   https://eduxunta.webex.com/webappng/sites/eduxunta/meeting/download/769e11ebf01c4542771fe00ee8d1bff4?launchApp=true | ■ Q ☆ 🚺 :         |
| # Aplicaciones                        | 🗅 Correo Edu 👔 Espazo Abalar 🍖 Proxecto Webs Dir 🛛 G Google 🗋 RECURSOS EDUC/ 🦉 Consellería de Culi 🥉 espazoAbalar : Re          |                   |
|                                       | Sala personal de ÁNGEL UCHA COCHÓN                                                                                              |                   |
|                                       | 500 Pepe                                                                                                    |                   |
|                                       | nonresponder@edu xunta.gal                                                                                                    |                   |
|                                       | Siguiente                                                                                                    |                   |
|                                       | لاع tiene una cuenta? Iniciar sesión                                                                                            |                   |
|                                       | Máis formas para iniciar sesión                                                                                                 |                   |
|                                       | G 0 0                                                                                                    |                   |
| ~                                     |                                                                                                    |                   |
| Menú de aplic                         | iativos 📕 🥹 🗭 🕴 😨 Cisco Webex Meetings                                                                                          | 6 20:12 🛄 usuario |

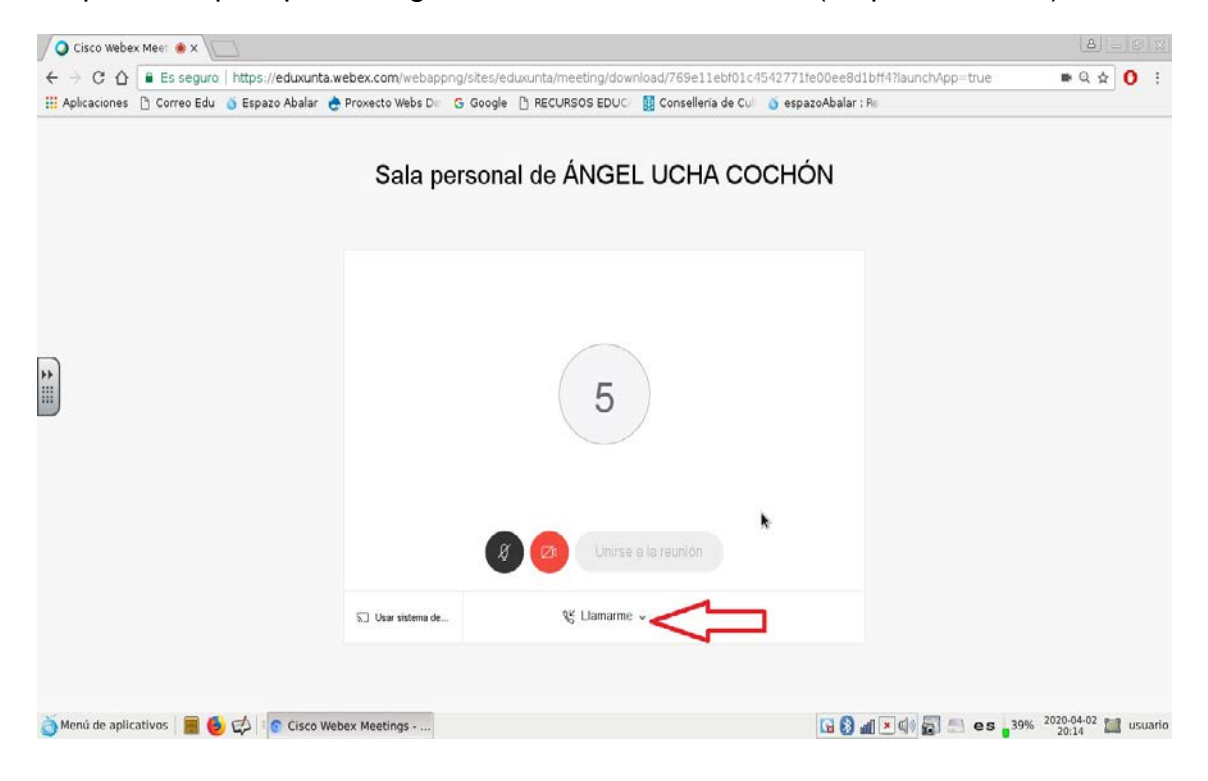

Na pantalla que aparece agora, fan clic en "Llamarme" (na parte inferior)

E, no menú que se desprega, seleccionan "Uso de ordenador para el audio"

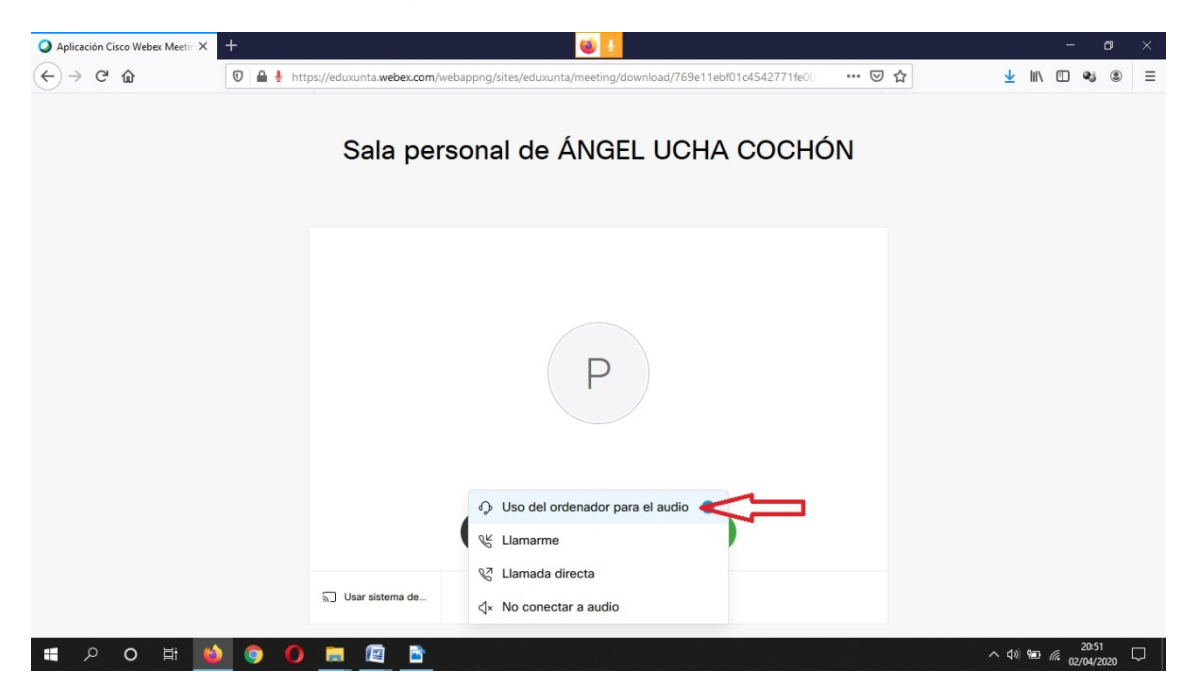

Volve a pantalla anterior, facemos clic en "Unirse a la reunión" e nuns segundos estará listo.

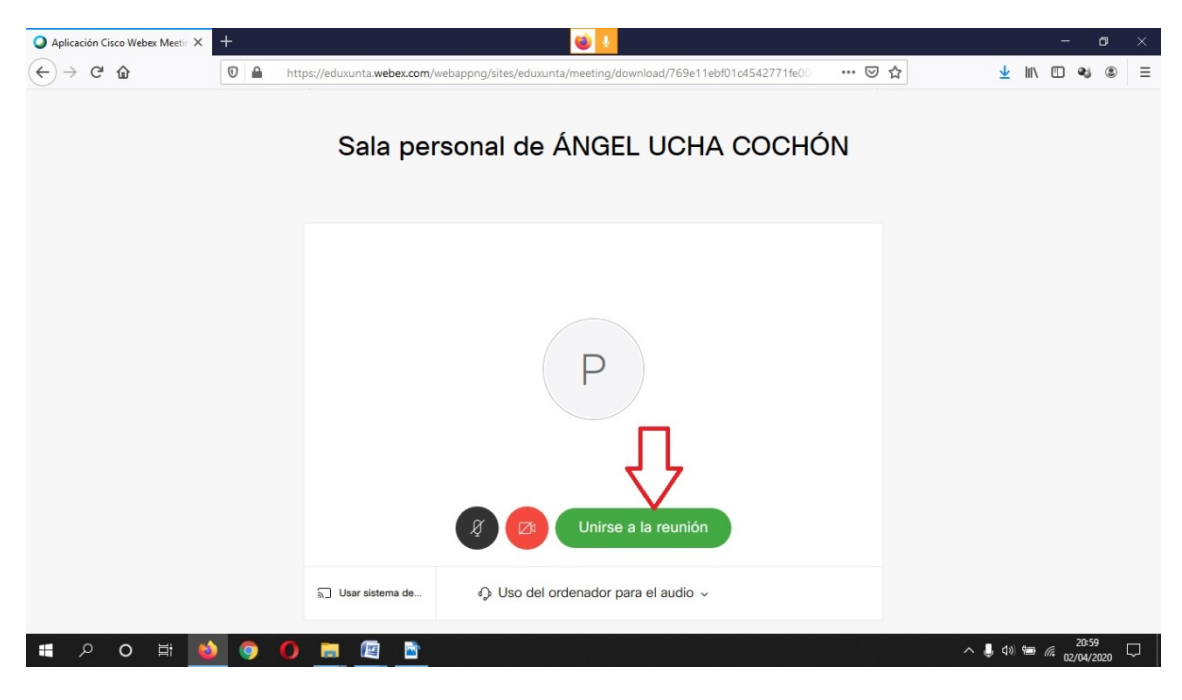

Poden aparecer uns avisos para permitir o uso da cámara e do micrófono. Clicamos en "Permitir"

Por último asegurámonos de que a cámara e o micrófono están activos. Son os símbolos que se ven na imaxe de arriba ao lado de "Unirse a la reunión". Para que estean activos teñen que estar en color gris.

Activámolos ou desactivámolos facendo clic en cada un deles.